# **Zscaler ZPA App Installation**

Windows Clients

Essen | March 17<sup>th</sup> 2020

engineering.tomorrow.together.

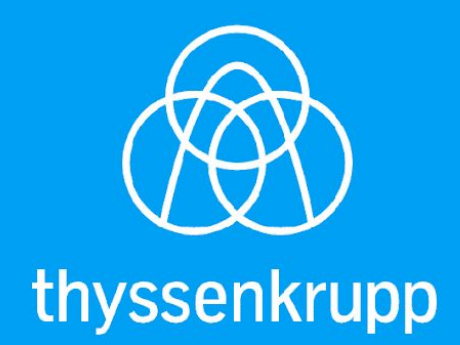

### Shortform

- 1 Download form BA-IS Teams Sharepoint
- 2 Local Installation on Client with administrative rights
- 3 Login with tkagit.com User Account / Email-address, Authentication against tkdir
- 4 Check configuration (User policy)
- 5 Check PAC-File

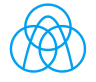

#### 1. Download from Teams Sharepoint

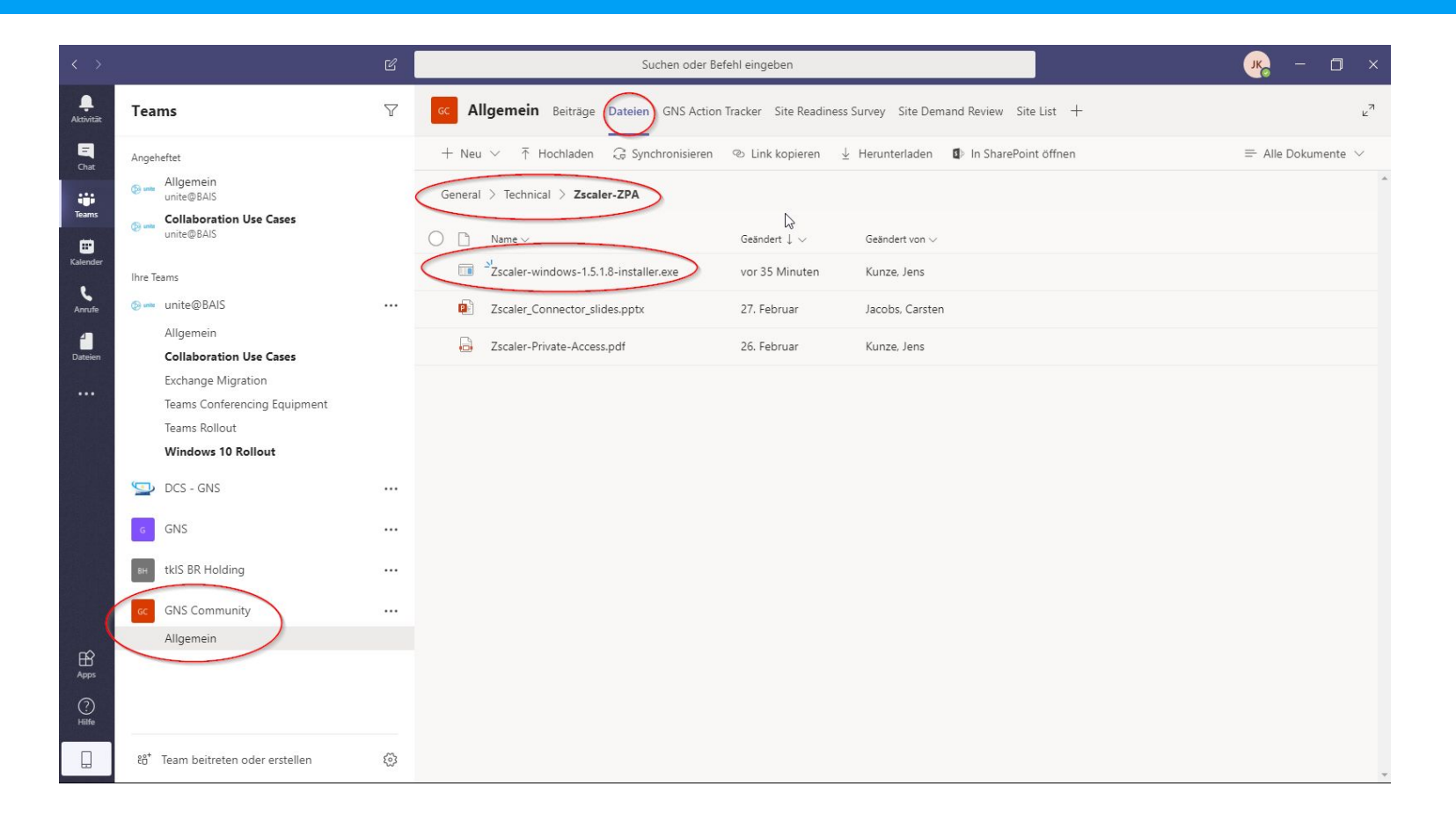

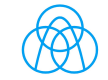

#### 2. Local installation of the ZPA-APP with administrative rights

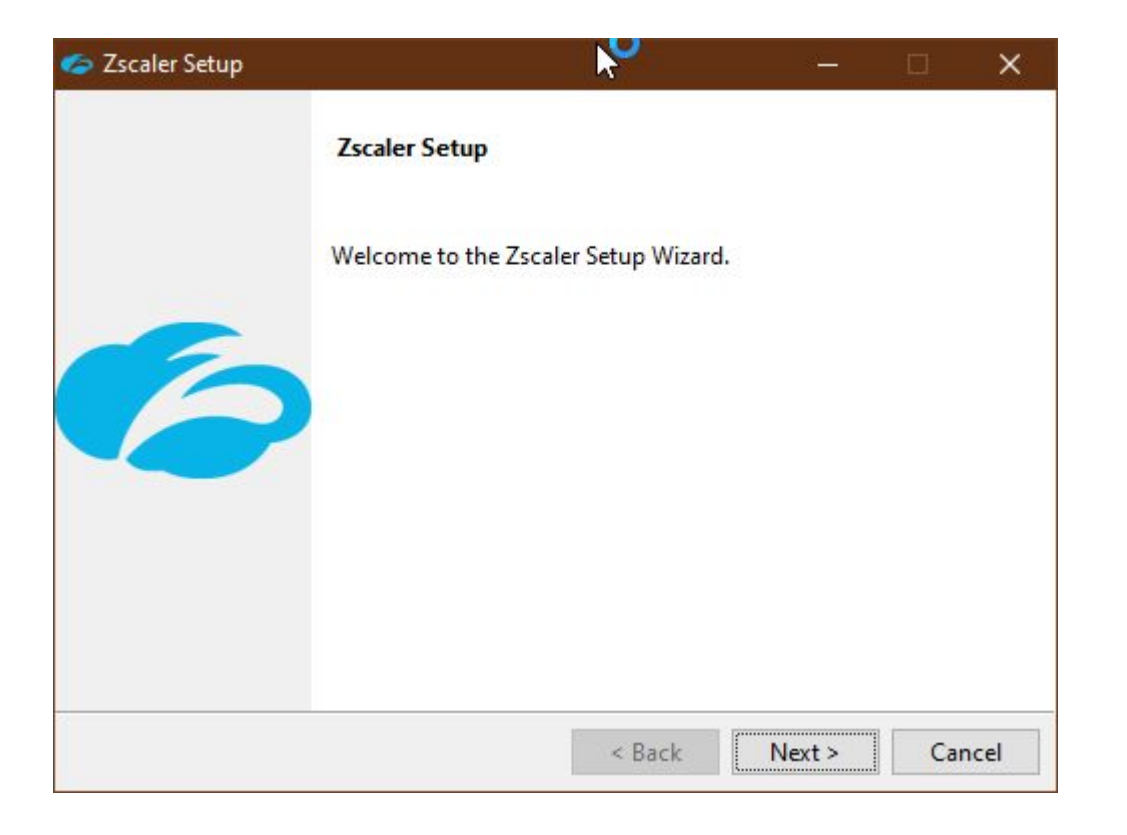

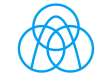

3. Login with tkagit.com User Account / thyssenkrupp email-address

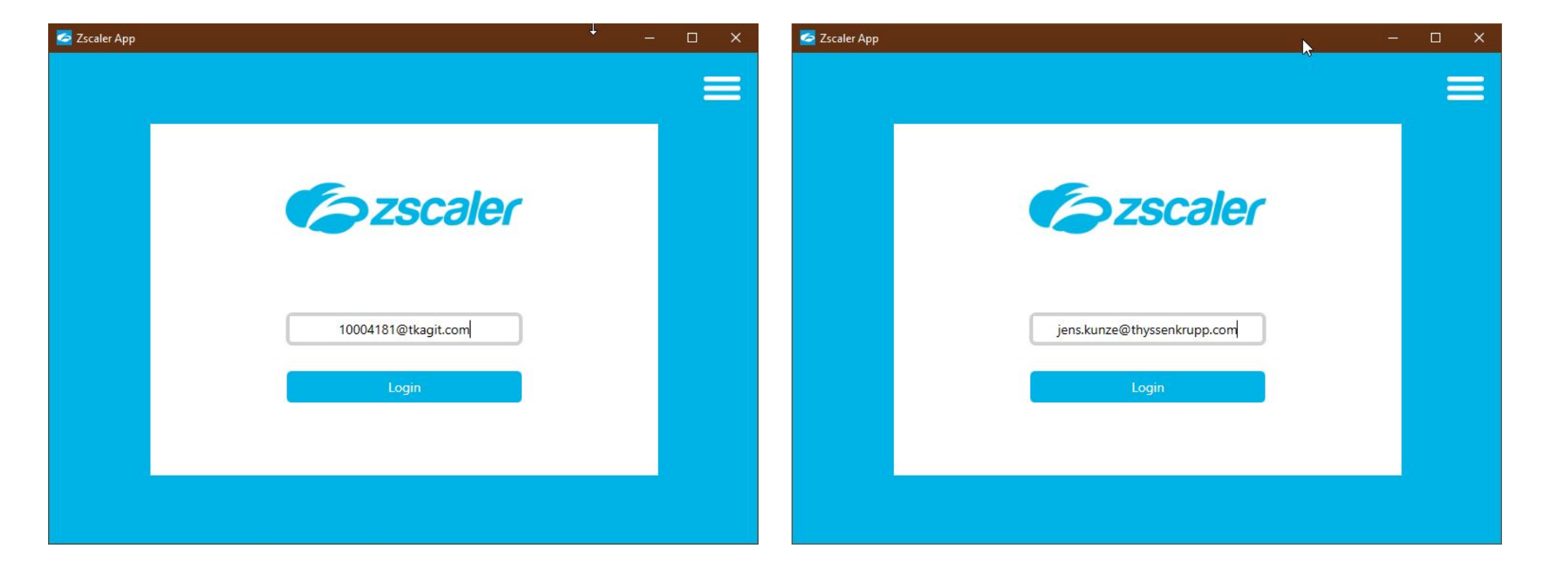

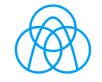

#### 3a. Select Zscaler Cloud: "Zscloud"

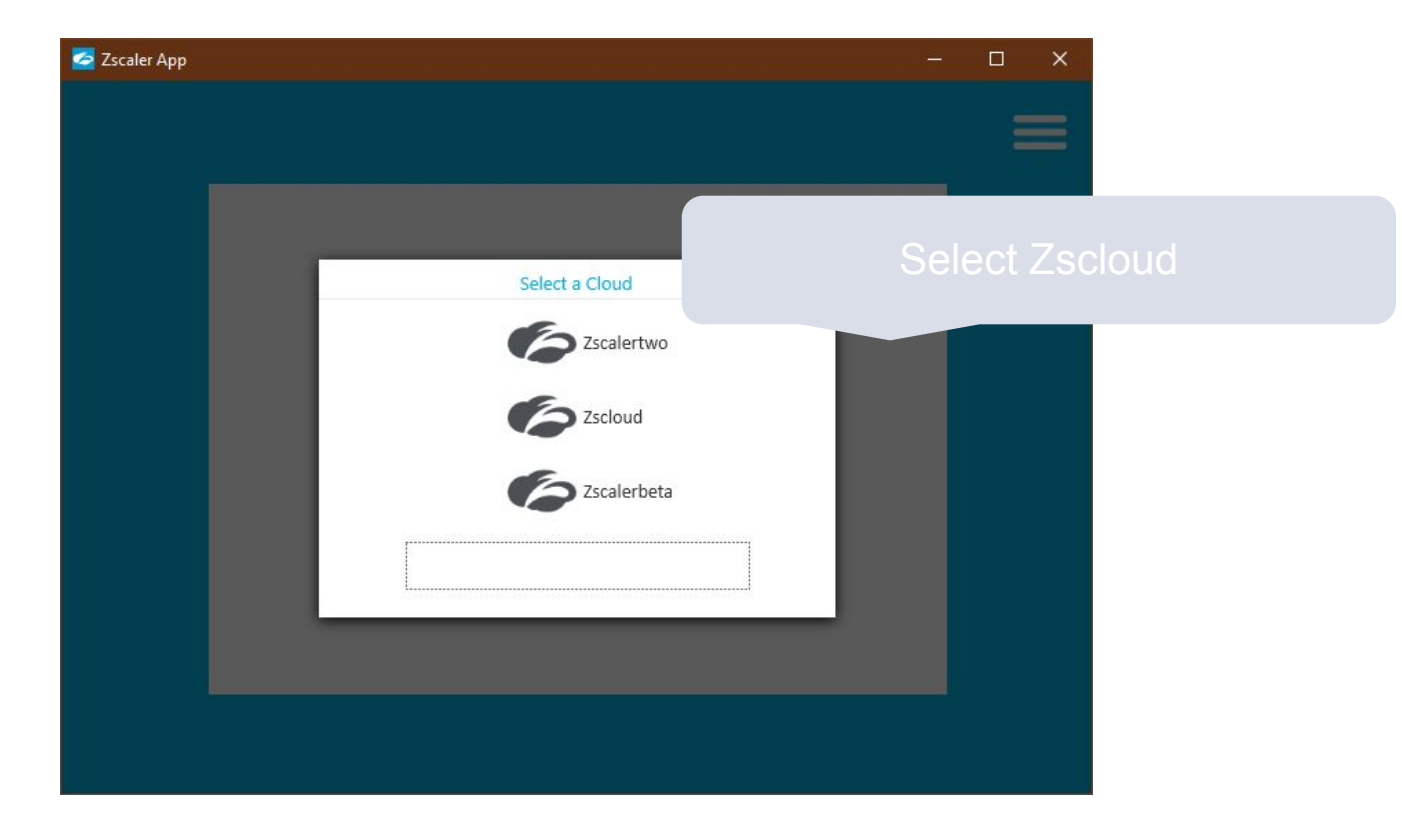

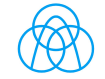

#### 3b. Authentication with 8-ID and tkagit.com Password

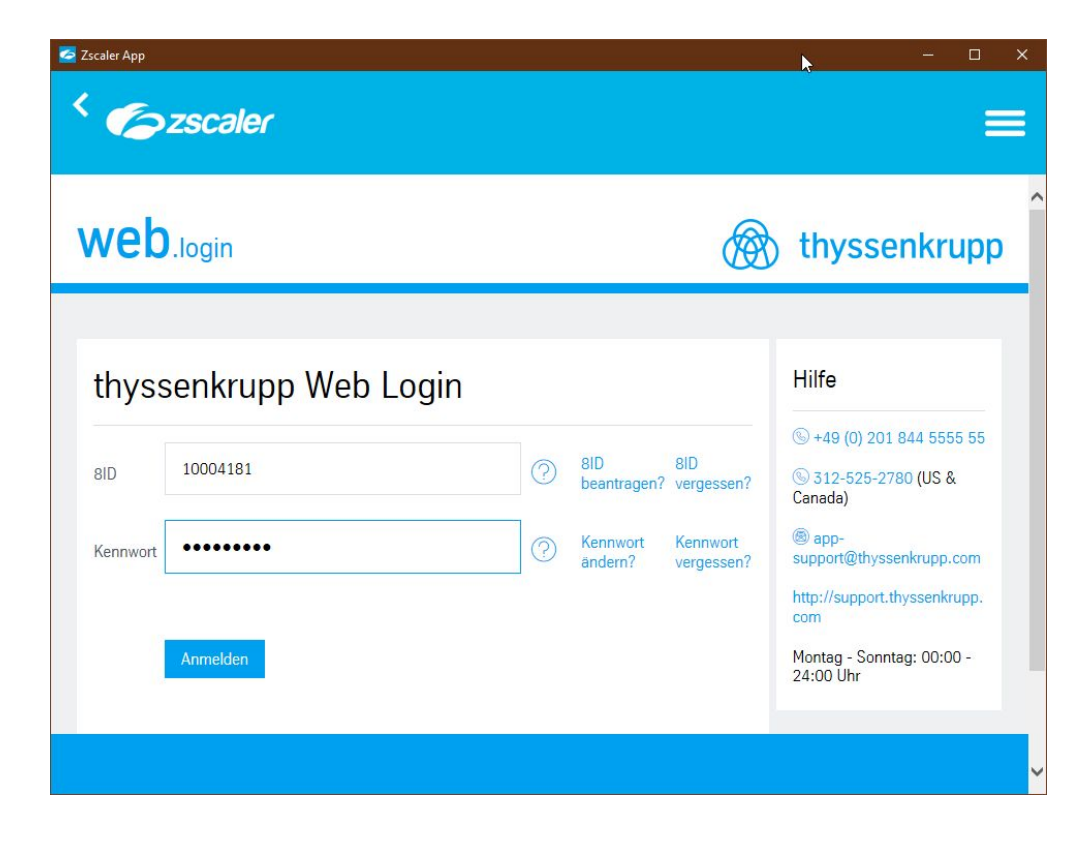

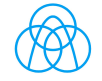

#### 4. Open Zscaler APP configuration in the Windows Task-Bar

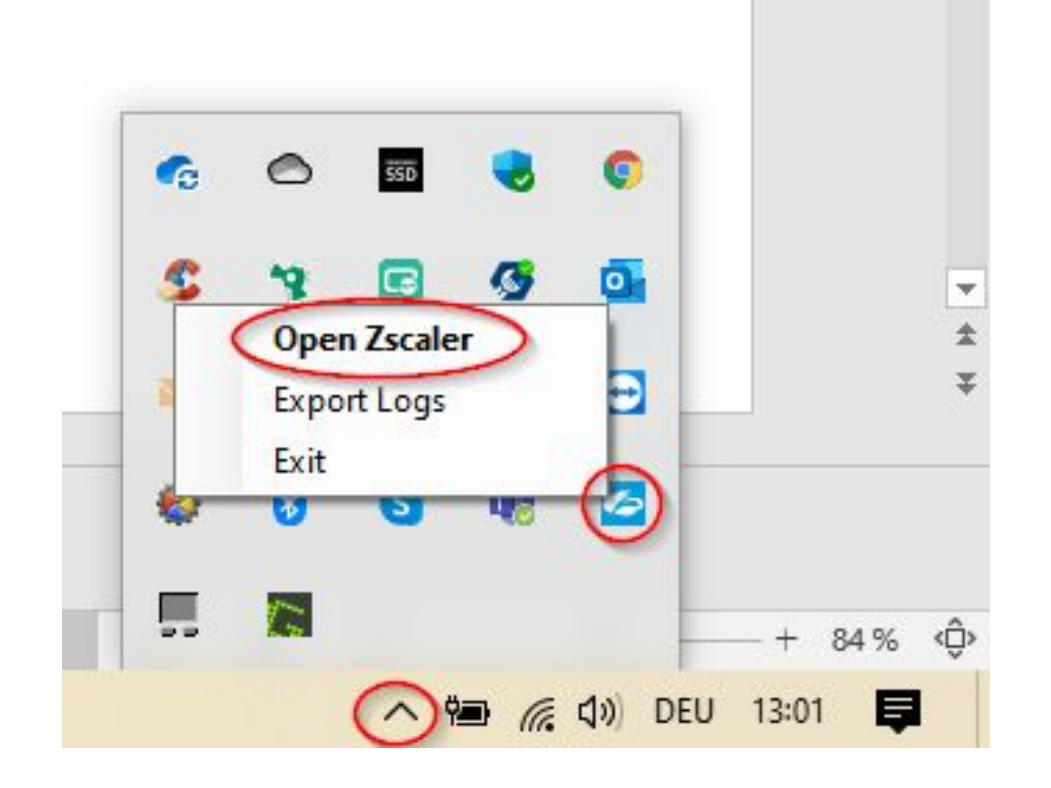

| 🙋 Zscaler App     |                      | <b>.</b>                             | - 🗆 : | < |
|-------------------|----------------------|--------------------------------------|-------|---|
| <b>E</b> zso      | caler                |                                      | ()    |   |
| A                 | Connectivity         |                                      |       |   |
| Private Access    | Username             | 10004181@tkagit.com                  |       |   |
| Internet Security | Status               | ON<br>Off-Trusted Network 선 TURN OFF |       |   |
| 0                 | Server               | 165.225.92.40:443                    |       |   |
| Notifications     | Client               | 192.168.188.20                       |       |   |
| •                 | Time Connected       | Di, Mrz 17 2020 12:48:48             |       |   |
| More              |                      |                                      |       |   |
|                   | Statistics           |                                      |       |   |
|                   | Total Bytes Sent     | 33.12 MB                             |       |   |
|                   | Total Bytes Received | 3.11 MB                              |       |   |
|                   |                      |                                      |       |   |
|                   |                      |                                      |       |   |

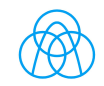

#### 4a. Check Zscaler APP configuration

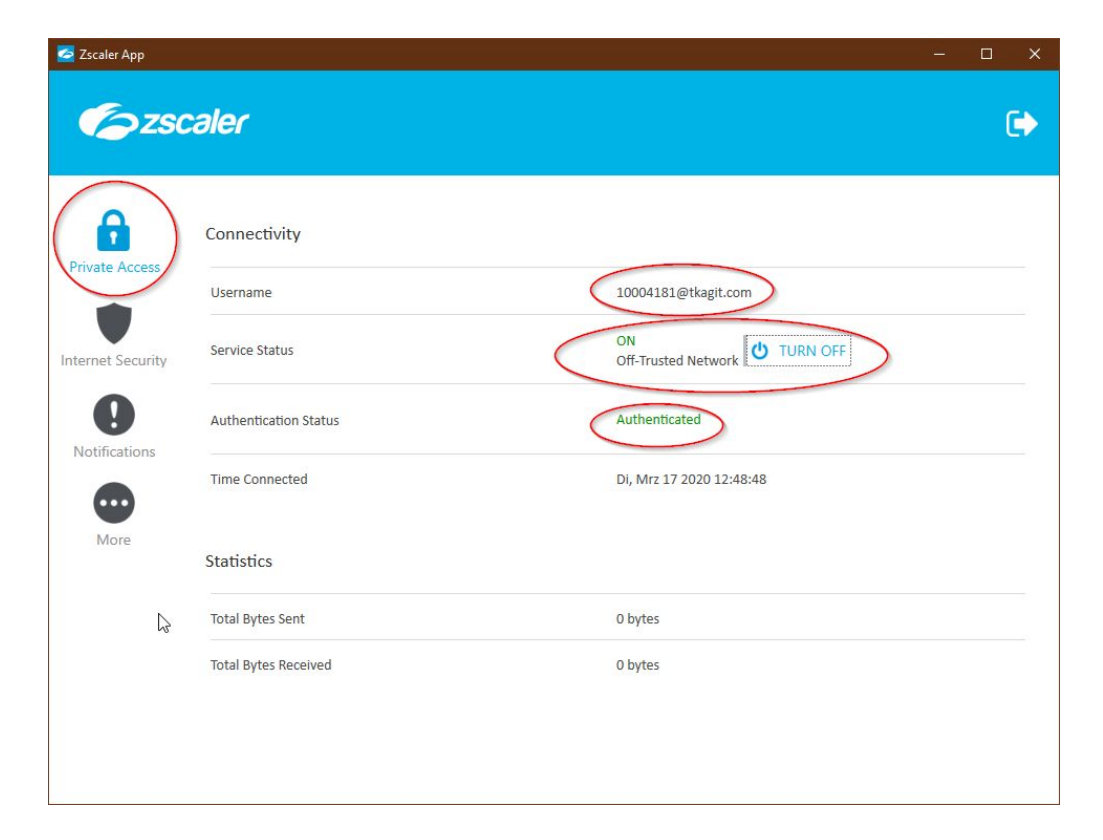

| 🙋 Zscaler App     |                                   | $\mathbf{k}$  | - = × |
|-------------------|-----------------------------------|---------------|-------|
| <b>E</b> zso      | caler                             |               | ¢     |
| 6                 | Settings                          |               |       |
| Private Access    | Show notifications in system tray |               |       |
|                   | Troubleshoot                      |               |       |
| Internet Security | Start Packet Capture              |               |       |
| 0                 | Export Logs                       |               |       |
| Notifications     | Restart Service                   |               |       |
| •                 | Repair App                        |               |       |
| More              | Clear Logs                        |               |       |
|                   | Log Mode                          | Debug *       |       |
|                   | About                             |               |       |
|                   | App Version: 1.5.1.8 (191135)     | Update App    |       |
|                   | App Policy: CO_EU_User_policy     | Update Policy |       |
|                   | License Agreement                 |               |       |

App Policy related to User Account. Could also be "IS\_EU\_User\_policy"

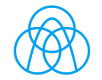

## 5. Check if PAC-File of Internet Explorer / Edge / Chrome is existing

#### i.e. :

http://pac.zscloud.net/FIJR92v28V94/IS\_Internal.pac http://pac.zscloud.net/8qkyR38HtVN6/CO\_Off\_Trusted.pac

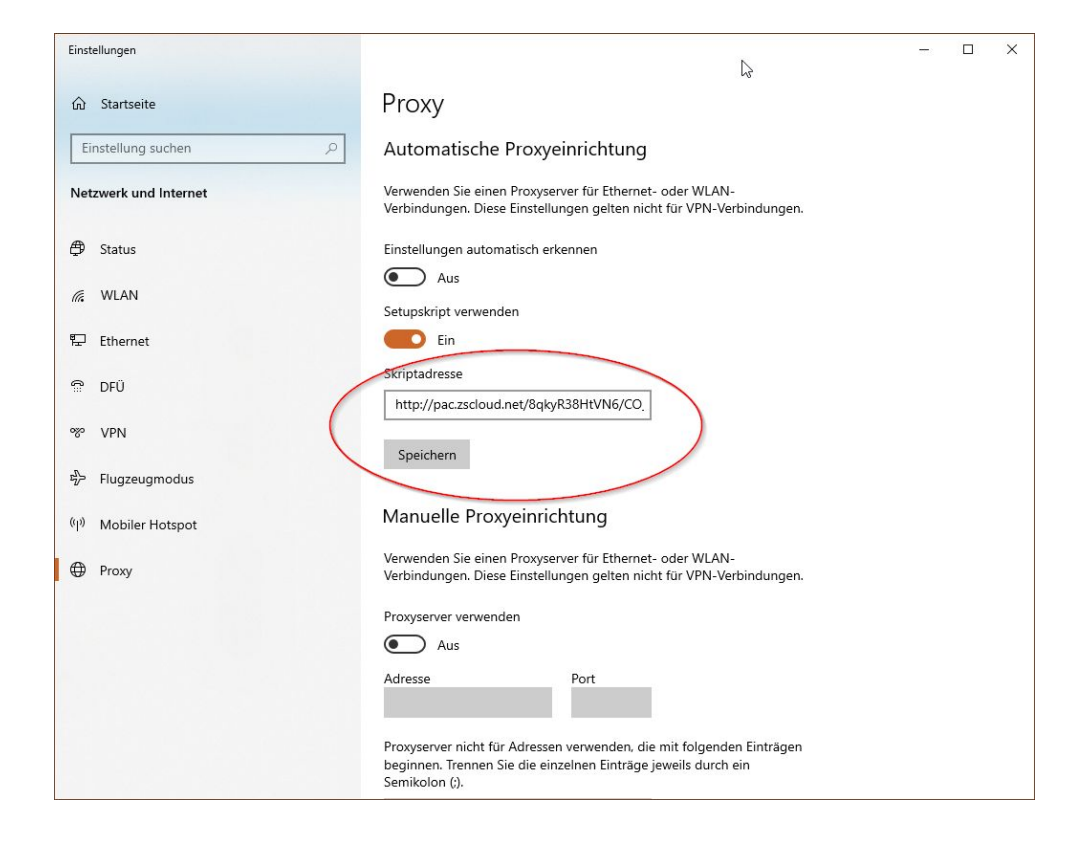

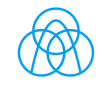